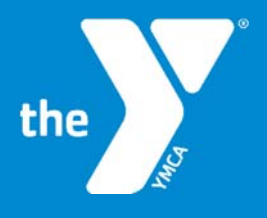

FOR YOUTH DEVELOPMENT® FOR HEALTHY LIVING FOR SOCIAL RESPONSIBILITY

## CENTERS FOR DISEASE CONTROL & V.A.M.S.

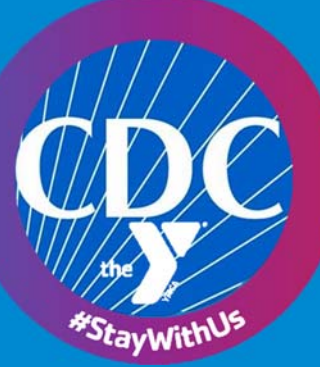

## **Setting Up Appointment for Immunization**

**GREAT NEWS!** The Y has designated you in a priority group for immunization. Once

you receive the email from the Centers for Disease Control & Prevention (CDC), you will see the logo illustrated to the right, which is their Vaccine Administration Management System (VAMS).

Vaccine Administration Management System

Please click on the link in the email to start the process, and use the steps below to get your appointment set up. Please note that each link is unique and not transferrable. The link that is sent is specifically designated for the recipient to set up their appointment for the COVID-19 vaccine.

Once you click on the link, you will go to the VAMS home page, and you will see a welcome message.

- Please **Complete the Questions**.
- Select Virginia and County.
- Click to check the reCAPTCHA as illustrated below.
- Click Next.

| Confirm the following questions to register your account.                                                    |                                                                                |      |
|----------------------------------------------------------------------------------------------------|--------------------------------------------------------------------------------|------|
| <ul> <li>* Have you already registered as a vaccine recipient with VAMS?</li> <li>Yes</li> <li>No</li> </ul> | Please Complete Questions,<br>click to Check the<br>reCAPTCHA, and click Next. |      |
| * My home address is located in                                                                              |                                                                                |      |
| •State                                                                                                    |                                                                                |      |
| Virginia                                                                                                    |                                                                                |      |
| * County                                                                                                    |                                                                                |      |
| Alexandria City                                                                                              |                                                                                | •    |
| V I'm not a robot                                                                                            |                                                                                | ,    |
|                                                                                                    | Ν                                                                              | lext |

The system will ask you to authenicate to create your profile. A message will be sent to your email address with the confirmation code. Check your messages for the code (please also check junk, spam, and clutter). Enter Code and Click Verify.

|                                                                               | Two-factor authentication                           |                                                                               |                                                           |  |  |
|-------------------------------------------------------------------------------|-----------------------------------------------------|-------------------------------------------------------------------------------|-----------------------------------------------------------|--|--|
| A code has been sent to<br>will be generated for the<br>requesting a new one. | Your email will<br>appear here.<br>next 60 minutes. | . This code will be valid for the nex<br>If you don't receive your code, chec | t 60 minutes and no new code<br>k your spam folder before |  |  |
| * Confirmation Code                                                           |                                                     | 4                                                                             | Enter Code, and<br>Click Verify.                          |  |  |
|                                                                               |                                                     |                                                                               | Verify                                                    |  |  |

The next step is to **Create a Password**, which must contain at least three of the following:

- 1 uppercase character
- 1 lowercase character
- 1 number
- 1 special character

Please **Click the Blue Button** at the bottom to continue.

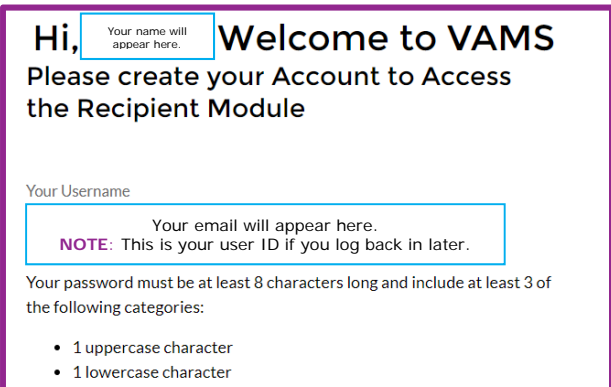

- 1 number
- 1 special character 👔

The next step is to **Register your Account**. There are a few tabs, which are:

- My Information
- Medical History
- Insurance
- Organization
- Review

Under My Information, please **Complete All Fields**, and then please **Click Next** all the way at the bottom.

| VACINE Administration Manag    | ement System | Your name<br>the way t | will appear all<br>o the right. |               |
|--------------------------------|--------------|------------------------|---------------------------------|---------------|
|                                |              |                        | Registe                         | er my account |
| MyInformation                  | Medio        | al History             |                                 | Insurance     |
| Salutation                     |              |                        |                                 |               |
| Mr.                            |              |                        |                                 |               |
| * First Name                   |              |                        |                                 |               |
| ИНОГ                           |              |                        |                                 |               |
| Middle name                    |              |                        |                                 |               |
| * Last Name                    |              |                        |                                 |               |
| DOE                            |              |                        |                                 |               |
| Username<br>jdegout@ymcadc.org |              |                        |                                 |               |
| * Gender                       |              |                        |                                 |               |
| Female     Male                |              |                        |                                 |               |
| O Decline to Specify           |              |                        |                                 |               |
| Other                          |              |                        |                                 |               |
| * Date of birth                |              |                        |                                 |               |
| Jan 3, 1989                    |              |                        | 苗                               |               |
| * Ethnicity                    |              |                        |                                 |               |
| Hispanic or Latino             |              |                        |                                 |               |
| Not Hispanic of Latino         |              |                        |                                 |               |

On this screen please Enter Medical Information, and the Click Next at the bottom of the screen.

|                                                   | Register my account |           |              |  |  |  |
|---------------------------------------------------|---------------------|-----------|--------------|--|--|--|
| × >                                               | Medical History     | Insurance | Organization |  |  |  |
| am currently living in a nursing home             |                     |           |              |  |  |  |
| Var                                               |                     |           |              |  |  |  |
| No                                                |                     |           |              |  |  |  |
|                                                   |                     |           |              |  |  |  |
| Indicate any known allergies                      |                     |           |              |  |  |  |
| Crustacean shellfish (e.g. crab, lobster, shrimp) |                     |           |              |  |  |  |
| Eggs                                              |                     |           |              |  |  |  |
| Fish (e.g. bass, flounder, cod)                   |                     |           |              |  |  |  |
| Food                                              |                     |           |              |  |  |  |
| Gelatin/Egg Protein                               |                     |           |              |  |  |  |
| Latex                                             |                     |           |              |  |  |  |
| <ul> <li>Medication(s)</li> </ul>                 |                     |           |              |  |  |  |
| Milk                                              |                     |           |              |  |  |  |
| Neomycin                                          |                     |           |              |  |  |  |
| No existing or known allergies                    |                     |           |              |  |  |  |
| None                                              |                     |           |              |  |  |  |
| Other                                             |                     |           |              |  |  |  |
| Peanuts                                           |                     |           |              |  |  |  |
| Soybeans                                          |                     |           |              |  |  |  |
| Thimerosal                                        |                     |           |              |  |  |  |
| Tree nuts (e.g. almonds, walnuts, pecans)         |                     |           |              |  |  |  |
| Vaccine or vaccine component                      |                     |           |              |  |  |  |
| W/heet                                            |                     |           |              |  |  |  |

On this screen please Enter Insurance Information, and the Click Next at the bottom of the screen.

|                                                     | Register my account |   |           |           |  |           |    |
|-----------------------------------------------------|---------------------|---|-----------|-----------|--|-----------|----|
| × (                                                 |                     | ~ | $\rangle$ | Insurance |  | Organizat | on |
| ide applicable insurance information, if available. |                     |   |           |           |  |           |    |
| rance provider                                      |                     |   |           |           |  |           |    |
| up number                                           |                     |   |           |           |  |           |    |
|                                                     |                     |   |           |           |  |           |    |
| cy number                                           |                     |   |           |           |  |           |    |
|                                                     |                     |   |           |           |  |           |    |
|                                                     |                     |   |           |           |  |           |    |
|                                                     |                     |   |           |           |  |           |    |
|                                                     |                     |   |           |           |  |           |    |

On this screen organization information will be prepopulated. Please Enter Any Additional Information, and the Click Next at the bottom of the screen.

| · · · · ·                                                                                                    | <u> </u>                                | Organization |  |  |  |  |  |  |
|----------------------------------------------------------------------------------------------------|-----------------------------------------|--------------|--|--|--|--|--|--|
|                                                                                                    |                                         |              |  |  |  |  |  |  |
| If you work at more than one organization, completing the vaccination schedule more than one                                                                                                    | time will provide no additional herefit |              |  |  |  |  |  |  |
| n you wan as more characteristic generation, comparing the reacting on solution on e data the unit with provide to educional center.<br>You have the ability to identify up to two additional organizations for tracking purposes. |                                         |              |  |  |  |  |  |  |
|                                                                                                    |                                         |              |  |  |  |  |  |  |
|                                                                                                    |                                         |              |  |  |  |  |  |  |
| rimary organization                                                                                                    |                                         |              |  |  |  |  |  |  |
| ICA of Metropolitan Washington                                                                                                    |                                         |              |  |  |  |  |  |  |
|                                                                                                    |                                         |              |  |  |  |  |  |  |
| ganization email                                                                                                    |                                         |              |  |  |  |  |  |  |
|                                                                                                    |                                         |              |  |  |  |  |  |  |
| anization address                                                                                                    |                                         |              |  |  |  |  |  |  |
| 0 East Monroe Avenue                                                                                                    |                                         |              |  |  |  |  |  |  |
| exandria, Virginia 22301                                                                                                    |                                         |              |  |  |  |  |  |  |
| ited States                                                                                                    |                                         |              |  |  |  |  |  |  |
| le/position                                                                                                    |                                         |              |  |  |  |  |  |  |
| Administration                                                                                                    |                                         |              |  |  |  |  |  |  |
| ority moun                                                                                                    |                                         |              |  |  |  |  |  |  |
| Education tector personnel                                                                                                    |                                         | *            |  |  |  |  |  |  |
|                                                                                                    |                                         | •            |  |  |  |  |  |  |
|                                                                                                    |                                         |              |  |  |  |  |  |  |
| Irganization                                                                                                    |                                         |              |  |  |  |  |  |  |
|                                                                                                    |                                         |              |  |  |  |  |  |  |
|                                                                                                    |                                         |              |  |  |  |  |  |  |

Once you click Next on the Organization tab, you will be at a final review. Please check all information to ensure that everything is correct. Then **Click Next** at the bottom of the screen.

| VAMS Recipient Portal<br>Vaccine Administration Management Sys | tem |                     |     | Your name will appear here. |
|----------------------------------------------------------------|-----|---------------------|-----|-----------------------------|
|                                                                |     | Register my account |     |                             |
| $\langle \rangle$                                              | ~ > | ~                   | > ~ | Review                      |
| My information                                                 |     |                     |     |                             |

## **CONGRATULATIONS!** You have successfully completed your profile.

Please **Click the Schedule Vaccination Appointment** button to schedule your appointment.

| VAMS Recipient Portal<br>Vaccine Administration Management System |                   |                                                                 |                       | Your name will appear here. |
|-------------------------------------------------------------------|-------------------|-----------------------------------------------------------------|-----------------------|-----------------------------|
| Viev                                                              | Thank you for reg | istering your account.<br>heduling your vaccination appointment |                       |                             |
|                                                                   | View portal Sche  | edule vaccination appointment                                   |                       |                             |
|                                                                   |                   |                                                                 |                       |                             |
|                                                                   |                   |                                                                 |                       |                             |
|                                                                   |                   |                                                                 |                       |                             |
|                                                                   |                   |                                                                 |                       |                             |
|                                                                   |                   | 0.01                                                            |                       |                             |
| HAVE QUESTIONS?                                                   | CDC INFORMATIC    |                                                                 |                       |                             |
|                                                                   | About CDC         | File Viewers & Players                                          | OIG                   |                             |
| Call 800-232-4636                                                 | Funding           | FOIA                                                            | Accessibility         |                             |
| O Open 24/7                                                       | Policies          | No Fear Act                                                     | CDC Information Index |                             |

The next screen will ask you "Have you received the vaccine?" Please **Answer the Question** by selecting the answer from the drop down menu, and then **Click Update My Info**, which will take you to the screen below to schedule your appointment. Please **Click Schedule Appointment** to find a list of available sites from which you can choose, and select your preferred location. You will receive an email or text confirmation based on what you selected in your profile. Once you receive the confirmation you are finished. **GREATJOB!** 

| ere is an appointment to be schedule | ed for the vaccine. Ple | ase schedule the appointment usin | ng the Schedu                             | le Appointment button.  |                                       |                                            |        |                |          |
|--------------------------------------|-------------------------|-----------------------------------|-------------------------------------------|-------------------------|---------------------------------------|--------------------------------------------|--------|----------------|----------|
| My Appointments                      |                         |                                   | Click Scheo<br>location an<br>confirmatio | dule<br>nd cor<br>on em | Appointm<br>nfirm. The<br>ail or text | <b>ent</b> , sele<br>en look fo<br>message | r<br>r | Schedule Appol |          |
| Updated 2 minutes ago                |                         |                                   |                                           |                         |                                       |                                            |        |                | 1\$t - C |
|                                      |                         | Time                              | ~                                         | Clinic                  | ~                                     | Status                                     | ~      | View Details   | ~        |